# 安装 JDK

## 一、前置条件

| 操作系统 | Windows 7(或以上) 64 bit |
|------|-----------------------|
| 内存   | 2G 以上, 推荐 4G          |
|      |                       |

## 二、安装 JDK (Java 编程开工具包)

## 1. 安装 JDK 软件包

双击安装文件开始安装,下面截图是从 Oracle 官网上下载的适合 64 位 Windows 操作系统的安装包

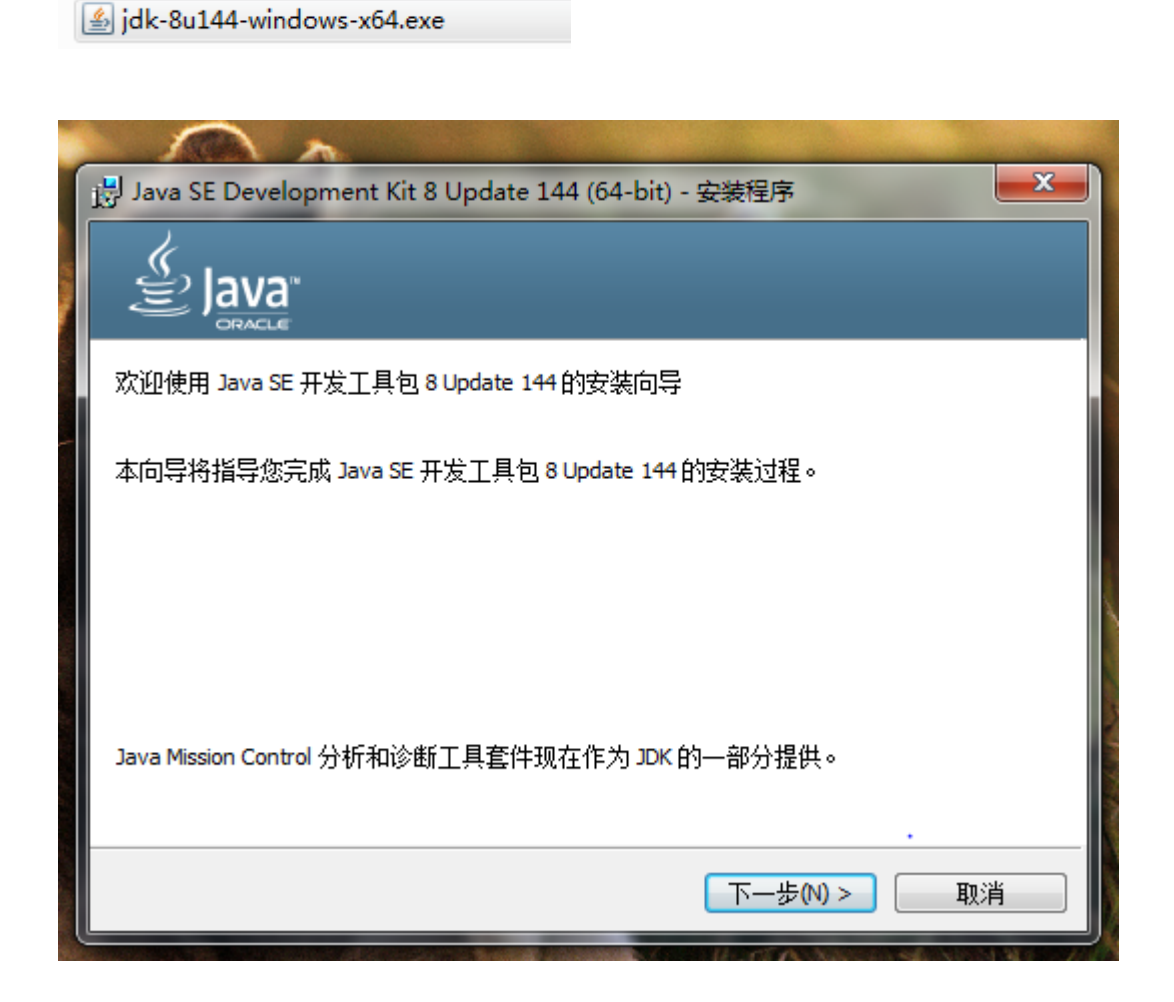

| 选择安装位置, | 其它不用改变,一足             | 各点击下一步,               | 等待安装完成    |
|---------|-----------------------|-----------------------|-----------|
| 这里选择安装路 | 径 C:\Program File     | s\Java\jdk1.8.        | 0_144     |
| 记住这个安装路 | 径,在下一步要使 <sup>月</sup> | 用,并且路径 <mark>7</mark> | 「要出现任何中文。 |

| 😸 Java SE Development Kit 8 Update 144 (64-bit) - 定制安装     |                                                                                                    |  |  |
|------------------------------------------------------------|----------------------------------------------------------------------------------------------------|--|--|
|                                                            |                                                                                                    |  |  |
| 从下面的列表中选择要安装的可选功能。您可以在安装后使用控制面板中的"添加/删除程序"<br>实用程序更改所选择的功能 |                                                                                                    |  |  |
| ■▼ <mark>开发工具</mark><br>■▼<br>源代码<br>△▼ 公共 JRE             | 功能说明<br>Java SE Development Kit 8<br>Update 144 (64-bit),包括<br>JavaFX SDK,一个专用 JRE 以及<br>Java Mission Control 工具套<br>件。它要求硬盘驱动器上有<br>180MB 空间。 |  |  |
| 安裝到:<br>C:\Program Files\Java\jdk1.8.0_144\                | 更改(C)                                                                                                    |  |  |
| <上一步(B)                                                    | ·<br>下─步──> 取消                                                                                                    |  |  |

| 闄 Java SE Development Kit 8 Update 144 (64-bit) - 进度 |  |
|------------------------------------------------------|--|
|                                                      |  |
| 状态: 正在提取安装程序                                         |  |
|                                                      |  |
|                                                      |  |
|                                                      |  |
|                                                      |  |
|                                                      |  |

#### 点击下一步进行安装

| Java 安装 - 目标文件夹                            | — |        | ×  |
|--------------------------------------------|---|--------|----|
|                                            |   |        |    |
| 目标文件夹                                      |   |        |    |
| 单击 "更改" 以将 Java 安装到其他文件夹。                  |   |        |    |
| 安装到:<br>C:\Program Files\Java\jre1.8.0_151 | 更 | 攵(C)   |    |
| < 上一步(B)                                   |   | 下一步(N) | )> |

点击"关闭"完成安装

| 谩 Java SE Development Kit 8 Update 144 (64-bit) - 完成      | X |
|-----------------------------------------------------------|---|
|                                                           |   |
| Java SE Development Kit 8 Update 144 (64-bit) 已成功安装       |   |
| 单击"后续步骤"访问教程, API 文档, 开发人员指南, 发布说明及更多内容, 帮助您<br>开始使用 JDK。 |   |
| 后续步骤₪                                                     |   |
| 关闭C)                                                      |   |

## 2. 配置环境变量 PATH

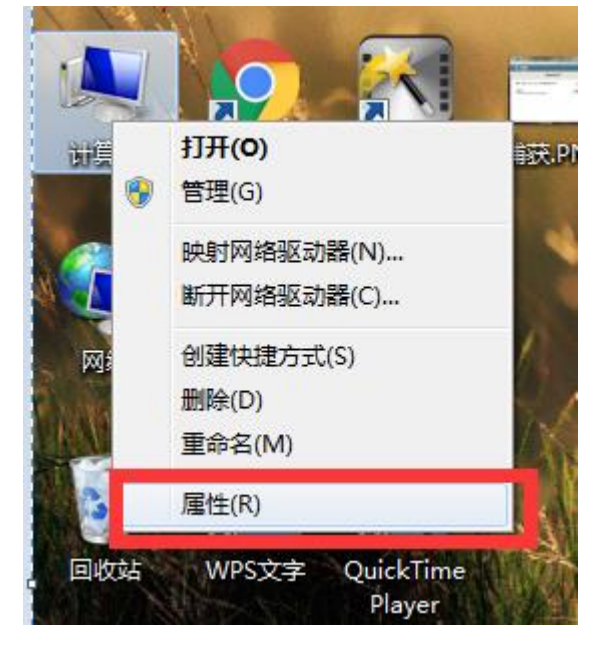

如下图,双击桌面上的"计算机"图标 -> 单击"属性"

#### 选择高级系统设置

| <b>Ying2022</b><br>HP EliteBook 845 14 inch G9 Notebook PC |                                                 | 重命名这台电脑 |
|------------------------------------------------------------|-------------------------------------------------|---------|
| <ol> <li>设备规格</li> </ol>                                   |                                                 | 复制      |
| 设备名称                                                       | Ying2022                                        |         |
| 处理器                                                        | AMD Ryzen 5 6600U with Radeon Graphics 2.90 GHz |         |
| 机带 RAM                                                     | 16.0 GB (15.3 GB 可用)                            |         |
| 设备 ID                                                      | 5BBFF4DE-40FF-4DCC-B594-64EEF503EABB            |         |
| 产品 ID                                                      | 00342-30597-95664-AAOEM                         |         |
| 系统类型                                                       | 64 位操作系统, 基于 x64 的处理器                           |         |
| 笔和触控                                                       | 为 40 触摸点提供笔和触控支持                                |         |

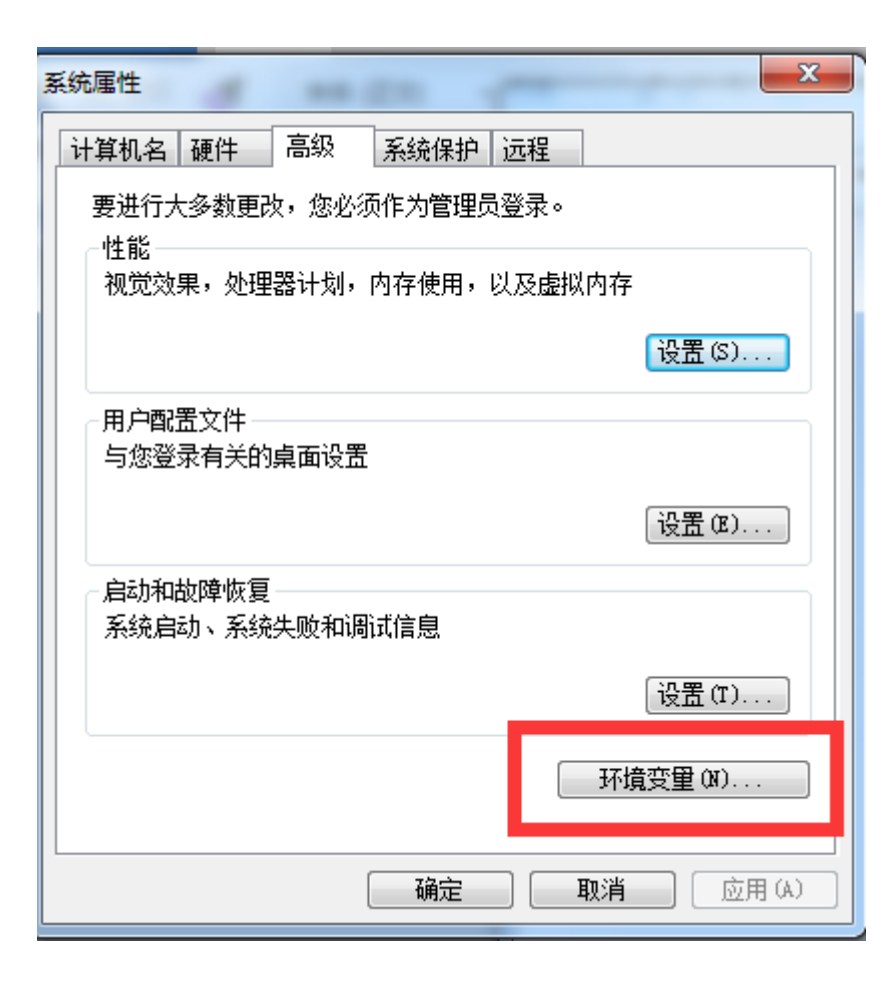

| 环境变量         | <b>X</b>                         |
|--------------|----------------------------------|
| ELC2 的用户变量   | W                                |
| 变量           | 值                                |
| TEMP         | %USERPROFILE%\AppData\Local\Temp |
| TMP          | %USERPROFILE%\AppData\Local\Temp |
|              | 新建 (2) [编辑 (2) 删除 (2)            |
| -系统变里(3)     |                                  |
| 空 里          | 值                                |
| Path         | C:\ProgramData\Oracle\Java\java  |
| PATHEXT      | .COM;.EXE;.BAT;.CMD;.VBS;.VBE;   |
| PROCESSOR_AR | . AMD64                          |
| PROCESSOR TD | Thte164 Family 6 Model 42 Stenn  |
|              | 新建 (W) 编辑 (L) 删除 (L)             |
|              | 确定 取消                            |

如下图,在弹出窗口中填入一下信息:

变量名: JAVA\_HOME

变量值: 上一步中你 JDK 安装的文件夹路径

点击确定后保存。

| 新建系统变量   | ×                                  |
|----------|------------------------------------|
| 变量名(M):  | JAVA_HOME                          |
| 变量值 (⊻): | C:\Program Files\Java\jdk1.8.0_144 |
|          |                                    |

#### 如下图,<mark>双击变量 Path</mark>

| 系统属性                                    | 23                               |
|-----------------------------------------|----------------------------------|
| 计算机名 硬件 高                               | 级 系统保护 远程                        |
| 环境变量                                    |                                  |
| 取 c2 6次田 白恋母)                           | 20                               |
| 「「「「」」「「」」「」」「」」「」」「」」「」」「」」「」」「」」「」」「」 |                                  |
| - 空里                                    | 值                                |
| TEMP                                    | %USERPROFILE%\AppData\Local\Temp |
| TMP                                     | %USERPROFILE%\AppData\Local\Temp |
|                                         |                                  |
|                                         |                                  |
|                                         | 〔新建 @)」[编辑 @)」 [删除 @)            |
| 安弦恋母 (c)                                |                                  |
| 永坑又里の                                   |                                  |
| 变里                                      | 值                                |
| Path                                    | C:\ProgramData\Oracle\Java\java  |
| PATHEXT                                 | .COM; EXE; BAT; CMD; VBS; VBE;   |
| PROCESSOR_AR                            | AMD64                            |
| FRUCESSUE TH                            |                                  |
|                                         | 新建 (ビ) [編辑 (エ)] 删除 (L)           |
|                                         |                                  |
|                                         | 确定 取消                            |
|                                         |                                  |

如下图,在"变量值"的**最后**面添加下面的一段信息:

### ;%JAVA\_HOME%\bin

#### ! 注意: 前面的分号不要忘了

之后一路点击确认保存。

| 编辑系统变量           | ×                                    |
|------------------|--------------------------------------|
| 变 <b>望</b> 名(M): | Path                                 |
| 变 <b>里值(∀)</b> : | : (x86)\Skype\Phone\;%JAVA_HOME%\bin |
|                  | 确定 取消                                |

| 环境变量           | <b>— X</b> —                              |
|----------------|-------------------------------------------|
| -ELC2 的用户变量 (U | 0                                         |
| 変量             | 值                                         |
| TEMP           | %USERPROFILE%\AppData\Local\Temp          |
| TMP            | %USERPROFILE%\AppData\Local\Temp          |
|                | 新建 (1) [编辑 (2) 删除 (1)                     |
| 系统变里(S)        |                                           |
| 变里             | 值                                         |
| Path           | C:\ProgramData\Oracle\Java\java           |
| PATHEXT        | . COM; . EXE; . BAT; . CMD; . VBS; . VBE; |
| PROCESSOR_AR   | AMD64                                     |
| PROCESSOR ID   | Tntel64 Family 6 Model 42 Stenn 🍸         |
|                | 新建 (2) [編輯 (1)] 刪除 (L)                    |
|                | 确定取消                                      |

| 系统属性                      |
|---------------------------|
| 计算机名 硬件 高级 系统保护 远程        |
| 要进行大多数更改,您必须作为管理员登录。      |
| 视觉效果,处理器计划,内存使用,以及虚拟内存    |
| 设置 (S)                    |
| 用户配置文件                    |
| 与您登录有关的桌面设置               |
| 设置 (E)                    |
| 启动和故障恢复<br>系统启动、系统失败和调试信息 |
| 设置(T)                     |
| 环境变量 (M)                  |
| <u>确定</u> 取消 应用(A)        |

## 3. 验证 JDK 和环境变量设置成功

点击"开始"-> 点击"所有程序" -> 点击"附件"-> 点击"命令提示符"

| Ji P1/4              | -  |
|----------------------|----|
| 强 Windows 移动中心       |    |
| 演 Windows 资源管理器      |    |
| 🐌 便笺                 |    |
| @i 画图                |    |
| 🔜 计算器                |    |
| 💹 记事本                |    |
| 😪 截图工具               |    |
| 🧧 连接到投影仪             |    |
| ▣ 连接到网络投影仪           |    |
|                      |    |
| ■ 命令提示符              | E  |
| 副 ∧Ⅰ 州行奉士乂本的(命令行)功能。 | -1 |
| ≥ 数学输入面板             |    |
| 🔞 同步中心               |    |
|                      |    |
| ■ 远程桌面连接             |    |
| 包 运行                 | Ŧ  |
| 4 返回                 |    |
| 搜索程序和文件              |    |

如下图, 输入下面的命令:

Java -version

点击回车运行此命令

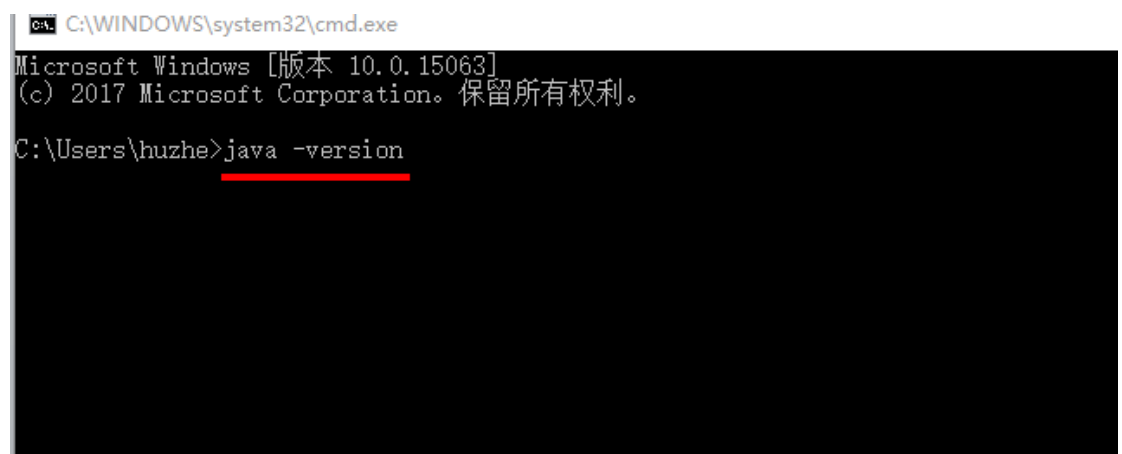

如果出现如下图的结果,能输出 java 的版本信息,则表示 JDK 安装和设置环境变量 PATH 成功!否则,其中之一或者二者安装设置失败,请重新尝试之前的的步骤

C:\WINDOWS\system32\cmd.exe

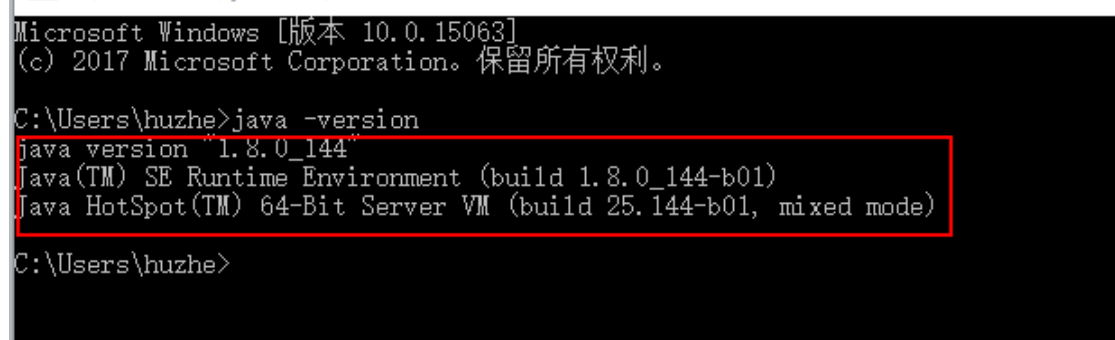